# 徐州市撷秀中学

# 2022 级高一新生缴费通知

2022 级高一新生家长可使用 "缴付通" APP 通过支付宝对学生的费用进行相关 缴费,不再接受现金等其它方式的缴费,缴费要求如下:

- 1、缴费项目:学费 6000 元。
- 2、缴费方式:通过手机 "缴付通" APP、支付宝缴费
- 3、在线缴费起讫时间:7月7日。

4、注册报道时不发放缴费发票,需要发票的家长请开学后等通知,按打印步骤自 行打印留存。

"缴付通"使用方法如下(请在使用前确保手机中已有可以正常使用的"支付宝" 应用):

#### 第一步:手机下载系统

微信关注缴付通公众号-关于我们-产品下载,下载"缴付通"APP。 公众号上会有详细的操作说明,通过视频和图文的方式,让家长更清 楚收费系统的操作,"缴付通"公众号 扫码关注

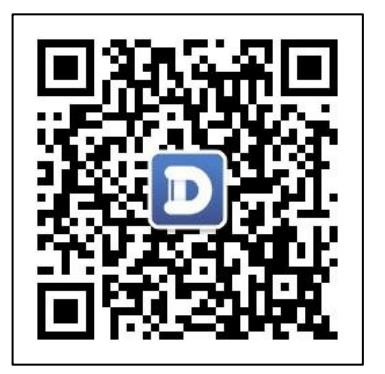

### 第二步: 注册登录

|        | 배 中国移动 🗢 | 下午4:35             | 66%         | 中部10月 四〇中学 4665 100 7年2.32                |
|--------|----------|--------------------|-------------|-------------------------------------------|
|        |          |                    |             | < 注册                                      |
|        |          | D                  |             |                                           |
|        |          | 缴付通                |             | 请输入手机号                                    |
|        | 手机是      |                    | ~           | 下一步                                       |
|        | 5005     |                    |             | ADDERFORME (MILLERICE)                    |
|        | 请输入密码    |                    |             |                                           |
|        |          | 登录                 |             |                                           |
|        | 立即       | 注册   忘记密码          |             |                                           |
|        |          |                    |             |                                           |
|        |          |                    |             |                                           |
|        | 第一一第一第   | 三方帐号快速登录           |             |                                           |
|        |          |                    | 6           |                                           |
|        | 重庆       | 联拓金服科技有限公司         |             |                                           |
| 1 苦次   | 容寻田白雪    | ·<br>西洪尔:士中        | A. 占土注册按钮   |                                           |
| 1. 日八. |          | 安四门江               | 则,黑山(土加)又钮, | <br>  2.输入手机号玛,点击下一步,填入手机收到的              |
| 为保     | 障信息安全    | :,不建议第             | 第三方账号登录。    |                                           |
|        |          |                    |             | 短信验证码,然后提交。                               |
| <      | <        | 设置密码               |             | Q 搜索 +                                    |
|        |          |                    |             |                                           |
| _      | 设置密码     |                    |             |                                           |
|        |          | 注册                 |             | <u>缴费</u> 退费                              |
|        |          | l venine f al f al |             | 1分钟教会您如何快速完成缴费<br>2月7日 18:00              |
|        |          |                    |             | 缴付通APP使用教程,让您轻松方便的使用手机帮孩子<br>缴费。          |
|        |          |                    |             | -80 #25                                   |
|        |          |                    |             | 如间快速完成很赘?                                 |
|        |          |                    |             |                                           |
|        |          |                    |             |                                           |
|        |          |                    |             | 自选订单怎么缴费<br>2月7日 17:00                    |
|        |          |                    |             | 家长可以按照孩子的实际情况去选择缴费项与缴费数<br>量,以此满足孩子的日常需求。 |
|        |          |                    |             |                                           |
|        |          |                    |             | 首页 应用 消息 我                                |
| 3. 设置登 | 登录密码,    | 点击注册按              | 安钮后,返回登录    | 4. 进入 APP 首页。                             |
|        |          |                    |             |                                           |
|        | 点击登录接    | 钮登入。               |             |                                           |

## 第三步:绑定孩子

|                                                                                                    |                                                                                                    |                                                                                                    |      |                                                                                                    | 返回                                                           | 添加孩子                                                                                                    |    |
|----------------------------------------------------------------------------------------------------|----------------------------------------------------------------------------------------------------|----------------------------------------------------------------------------------------------------|------|----------------------------------------------------------------------------------------------------|--------------------------------------------------------------|----------------------------------------------------------------------------------------------------|----|
|                                                                                                    | 187*****9159<br>帐号: i10001230074                                                                                                    | 98 <b>&gt;</b>                                                                                                    |      |                                                                                                    | i                                                            | 请输入您孩子的相关信息                                                                                                    |    |
|                                                                                                    | 孩子信息 2                                                                                                    | >                                                                                                    |      |                                                                                                    | 请输入孩子                                                        | 子身份证                                                                                                    |    |
|                                                                                                    | < < 分享缴付通                                                                                                    | >                                                                                                    |      |                                                                                                    | 请输入孩子                                                        | 子真实姓名                                                                                                    |    |
|                                                                                                    | ✓ 帐号安全                                                                                                    | >                                                                                                    |      |                                                                                                    |                                                              | 旧六                                                                                                    |    |
|                                                                                                    | ✿ 通用设置                                                                                                    | >                                                                                                    |      |                                                                                                    | 上口江后 人                                                       | 灰义                                                                                                    |    |
|                                                                                                    | 三 意见反馈                                                                                                    | >                                                                                                    |      |                                                                                                    | 为保证每一个<br>相关信息,验<br>如果遇到问题                                   | 孩子的信息女王,您必须正娴俱与您孩子的<br>"证通过后才能获取收费信息<br>[],请联系班主任。                                                                                                    |    |
|                                                                                                    | <ul> <li></li></ul>                                                                                                    | <b>1</b><br>我                                                                                                    |      |                                                                                                    |                                                              | 如果遇到问题,请联系客服解决<br>客服电话:4000558832                                                                                                    |    |
| 1. "秉                                                                                                    | 戈"中点击"孩子信息"后                                                                                                    | ,在新页面                                                                                                    | i右上  | 2. 填                                                                                                    | 真写您孩子                                                        | 子正确的身份证号和姓名,穿                                                                                                    | 記成 |
| 角点击                                                                                                    | 角点击"添加"。                                                                                                    |                                                                                                    |      | 后点击提交 ( 每个账号下, 可以绑定三个孩                                                                                                    |                                                              |                                                                                                    |    |
|                                                                                                    |                                                                                                    |                                                                                                    |      | 子)。                                                                                                    |                                                              |                                                                                                    |    |
|                                                                                                    |                                                                                                    |                                                                                                    |      |                                                                                                    |                                                              |                                                                                                    |    |
| 返                                                                                                    | [回 添加孩子                                                                                                    |                                                                                                    |      | 返                                                                                                    | Í۵                                                           | 添加孩子                                                                                                    |    |
| 迈                                                                                                    | 【回 添加孩子<br><b>为保证信息安全,请核实学校</b>                                                                                                    | 和班级                                                                                                    |      | 返                                                                                                    | (回<br>为保证                                                    | 添加孩子<br>正信息安全,请核实学校和班级                                                                                                    |    |
| 15                                                                                                    | X回         添加孩子           为保证信息安全,请核实学校           **4名                                                                                                    | <b>和班级</b><br>学生姓名                                                                                                    |      | 返<br>y                                                                                                    | <b>为保证</b><br>姓名                                             | <b>添加孩子</b><br><b>亚信息安全,请核实学校和班级</b><br>学生姓名                                                                                                    | ĩ  |
| 过 <i>回</i><br>5<br>-                                                                                       | 2回 添加孩子<br><b>为保证信息安全,请核实学校</b><br>姓名<br>20: 级 <u>学者意识</u> 新生班                                                                                                    | <b>和班级</b><br>学生姓名<br><b>③</b> 5                                                                                                    |      | 返<br>女<br>里                                                                                                    | <b>为保证</b><br>生名                                             | <b>添加孩子</b><br><b>正信息安全,请核实学校和班级</b><br>学生姓名<br>32                                                                                                    | Ĩ  |
| 〕<br>20<br>1<br>1<br>1<br>1<br>1<br>1<br>1<br>1<br>1<br>1<br>1<br>1<br>1<br>1<br>1<br>1<br>1<br>1          | 2回 添加孩子<br><b>为保证信息安全,请核实学校</b><br>建名<br>20: 级基 <u>素款</u> 新生班<br>null2、 - 及2班                                                                                                    | <ul> <li>第 新 班 级</li> <li>学生姓名</li> <li>● 5</li> <li>○</li> </ul>                                                                                                    |      | 灾<br>(1)<br>(1)<br>(1)<br>(1)<br>(1)<br>(1)<br>(1)<br>(1)<br>(1)<br>(1)                                                                                                    | <b>为保证</b><br>生名<br>身份证号<br>学校                               | <b>添加孩子</b><br><b>正信息安全,请核实学校和班级</b><br>学生姓名<br>321<br>徐州市第 <del>点</del> 中学 >                                                                                    |    |
| <i>يور</i><br>ع<br>ب                                                                                       | K回 添加孩子<br>为保证信息安全,请核实学校<br>建名 20: 级 美国意志新生班<br>null2、 及2班<br>null2ビ 取1班                                                                                                    | <b>和班级</b><br>学生姓名<br>〇<br>〇                                                                                                    |      | 这<br>女<br>-<br>-<br>-<br>-<br>-<br>-<br>-<br>-<br>-<br>-<br>-<br>-<br>-<br>-<br>-<br>-<br>-<br>-                                                                                                    | <b>为保证</b><br>生名<br>身份证号<br>学校<br>班级                         | 添加孩子<br>亚信息安全,请核实学校和班级<br>学生姓名<br>32<br>徐州市第六中学 ><br>20 级 3.5 新生班 >                                                                                              | -  |
| <i>ی</i> تر<br>ا                                                                                           | X回     添加孩子       为保证信息安全,请核实学校       20: 级兰之意示新生班       null2: 及2班       null2: 取1班       以上班级都不是                                                                                                    | <b>和班级</b><br>学生姓名<br>〇<br>〇<br>〇                                                                                                    |      | 友<br>女<br>-<br>-<br>-<br>-<br>-<br>-<br>-<br>-<br>-<br>-<br>-<br>-<br>-<br>-<br>-<br>-<br>-<br>-                                                                                                    | 【回<br><b>为保证</b>                                             | 添加孩子 正信息安全,请核实学校和班级 学生姓名 32 徐州市第完中学 > 20级 急気(金)-新生班 > 确定                                                                                                    |    |
| 〕<br>5<br>5<br>5<br>5<br>5<br>5<br>5<br>5<br>5<br>5<br>5<br>5<br>5<br>5<br>5<br>5<br>5<br>5<br>5           | X回     添加孩子       为保证信息安全,请核实学校       姓名       20: 级兰之意,…新生班       null2: 及2班       null2: 吸1班       以上班级都不是       取消                                                                                                    | <b>和班级</b><br>学生姓名<br>〇<br>〇<br>〇<br>〇<br>備定                                                                                                    |      | 返<br>女<br>-<br>王<br>王                                                                                                    | 【回<br>为保证<br>性名<br>身份证号<br>学校<br>班级                          | 添加孩子<br>正信息安全,请核实学校和班级<br>学生姓名<br>32<br>徐州市第京中学 ><br>20 级 桑美丽子新生班 ><br>确定<br>角定,再添加一个孩子                                                                          |    |
| 这<br>3<br>4<br>3<br>4<br>3<br>4<br>3<br>3<br>4<br>3<br>3<br>4<br>3<br>3<br>4<br>3<br>3<br>5<br>5<br>5<br>5 | X回     添加孩子       为保证信息安全,请核实学校       建名       20. 级基本意志新生班       null2、及2班       null2、吸1班       以上班级都不是       取消       保证每一个孩子的信息安全,您必须正       关信息,验证通过后才能获取收费信息       果遇到问题,请联系班主任。                                                                                                    | <b>和班级</b><br>学生姓名<br>〇<br>〇<br>備定<br>确填写您孩子的                                                                                                    |      | 返<br>女<br>- <u><u><u></u></u><br/>- <u><u></u></u><br/>- <u><u></u></u><br/>- <u><u></u></u><br/>- <u><u></u></u><br/>- <u></u><br/>- <u></u> - <u></u><br/>- <u></u><br/>- <u></u> - <u></u><br/>- <u></u> - <u></u><br/>- <u></u> - <u></u> - <u></u> - <u></u><br/>- <u></u> - <u></u> - <u></u> - <u></u> - <u></u> - <u></u> - <u></u> - <u></u></u> | 【回<br>为保证<br>生名<br>身份证号<br>学校<br>班级<br>保证每一个孩<br>课<br>黑遇到问题, | 添加孩子 正信息安全,请核实学校和班级 学生姓名 321 徐州市第-中学 > 20-级 急急会分新生班 > 6确定 确定 角定,再添加一个孩子 子的信息安全,您必须正确填写您孩子的 通过后才能获取收费信息 请联系班主任。                                                   |    |
| 达<br>3<br>3<br>4<br>3<br>4<br>3<br>4<br>3<br>4<br>3<br>4<br>3<br>4<br>3<br>4<br>3<br>4<br>3<br>4           | ▲ 法加孩子       太保证信息安全,请核实学校       大保证信息安全,请核实学校       建名       20. 「级」「二段小一新生班       null2.     及2班       null2.     吸1班       以上班级都不是       取消   《正每一个孩子的信息安全,您必须正<br>关信息,验证通过后才能获取收费信息 果遇到问题,请联系班主任。                                                                                                    | ★和班级 学生姓名 ● ●                                                                                                    |      | 友<br>女<br>-<br>王<br>-<br>王<br>-<br>王<br>-<br>-<br>王<br>-<br>-<br>王<br>-<br>-<br>王<br>-<br>-<br>王<br>-<br>-<br>王<br>-<br>-<br>王<br>-<br>-<br>王<br>-<br>-<br>王<br>-<br>-<br>-<br>王<br>-<br>-<br>-<br>-<br>-<br>-<br>-<br>-<br>-<br>-<br>-<br>-<br>-<br>-<br>-<br>-<br>-<br>-<br>-<br>-                                                                                                    | (回)<br>为保证<br>性名<br>身份证号<br>学校<br>班级<br>保证每一个孩证<br>集遇到问题,    | 添加孩子 正信息安全,请核实学校和班级 学生姓名 32 32 6州市第京中学 > 20 级 急急会子新生班 > 20 级 急急会子新生班 > 角定,再添加一个孩子 希定,再添加一个孩子 等的信息安全,您必须正确填写您孩子的 通过后才能获取收费信息 请联系班主任。                              |    |
| 返<br>3. 选持                                                                                                 | X回 添加孩子         为保证信息安全,请核实学校         改集         20: 级美国意志新生班         null2: 及2班         null2: 及2班         null2: 双1班         以上班级都不是         取消         保证每一个孩子的信息安全,你必须证<br>关信息,验证通过后才能获取收费信息         果遇到问题,请联系班主任。         2         2         四         四         四         四         四         四         四         四         四         四         四         四         四         四         四         四 | <ul> <li>オ田班级</li> <li>学生姓名</li> <li>●</li> <li>●</li> <li></li></ul> | 2022 | 返<br>女                                                                                                    | 生名                                                           | 添加孩子 正信息安全,请核实学校和班级 学生姓名 32 金、小市第完中学 > 20 级 急急会、新生班 > 20 级 急急会、新生班 > 角定,再添加一个孩子 希定,再添加一个孩子 希定,每添加一个孩子 第5的信息安全,您必须正确填写您孩子的 通过后才能获取收费信息 请联系班主任。 3 0 □ 确保无误后确定,孩子绑切 |    |

### 第四步:完成缴费

|                                                                                                    | ・・・・・中国电信 ▼ 09:05 ● 92% ■・<br>く 撤费列表<br>© 20 = 级, 新生繳费,                                                                                                    |
|----------------------------------------------------------------------------------------------------|----------------------------------------------------------------------------------------------------|
| 待支付         1         您有教育订单未缴费         查看订单         ●         ●         ●         ●         ●         ●         ●         ●         ●         ●         ●         ●         ●         ●         ●         ●         ●         ●         ●         ●         ●         ●         ●         ●         ●         ●         ●         ●         ●         ●         ●         ●         ●         ●         ●         ●         ●         ●         ●         ●         ●         ●         ●         ●         ●         ●         ●         ●         ●         ●         ●         ● | 付款金額<br>¥ 2000<br>学生 代富<br>截止日期 201. 7 <u>次 委</u>                                                                                                    |
| 这个夏天,亮瞳基金形象大<br>使带小朋友一起脑力"燃"<br>≩7#24<br>▲ ▲ ▲ ▲ ▲ ▲ ▲ ▲ ▲ ▲ ▲ ▲ ▲ ▲ ▲ ▲ ▲ ▲ ▲                                                                                                     | <ul> <li>○</li> <li>○</li></ul> |
| ・・・・・+ID电信 = 09:05 ● 92% ■ 0<br>く 支付<br>20 级■新生缴费<br>¥ ■ 000                                                                                                    | ▲遊園"働付通" 10:34 ○ ▼ ♥ 80% ■> 《首页 账单详情  20. 汲、新生廠费00                                                                                                    |
| ● 支付室<br>天子は美<br>更換支付方式 ~<br>(7年編号: 22                                                                                                    | 学校<br>姓名<br>学校 徐州市(中学<br>班級 1<br>学号<br>○ 同意《支付宝自助衆費协议》                                                                                                    |
| <ul> <li>¥</li></ul>                                                                                                    | <ul> <li>▲ ※ 5 ※ ※ 5 ※ ※ * * * *</li></ul>                                                                                                    |

| < 支付成功 ①                                                  | 完成          | く 懲费列表                                                                                   |
|-----------------------------------------------------------|-------------|------------------------------------------------------------------------------------------|
| 支付成功<br>                                                  | ——②<br>整费成功 | <ul> <li>○ 20 级: 新生缴费</li> <li>付款金服</li> <li>○ 0.00</li> <li>学生</li> <li>截止日期</li> </ul> |
| 法推单预计在24小时内处理完成<br>本服务由重庆联拓金服料技有限公司<br>咨询电话:010-8575-7100 | 建供          | 付款金額<br>¥··00<br>学生<br>截止日期 =                                                            |
| × □ 0 <                                                   |             |                                                                                          |
| 在支付宝页面内完成缴费。                                              | e           | 5、返回"缴付通"显示缴费已完成。                                                                        |

#### 注意事项

1. 代缴费说明

如果没有智能手机或其他原因无法为孩子缴费,可请您孩子同学的家人帮忙代缴, 在缴付通中选择"我" -- "孩子信息" -- "新增",正确绑定您孩子信息即可为其代 缴(注:每个家长最多可以绑定三个孩子);缴费后可以解除绑定。

最后,再次感谢家长朋友们对教育收费系统的关注与支持,我们将不断优化完善功能,努力提供更优质、更便捷的服务。如果在使用过程中遇到任何疑问,请致电服务热线:4000558832,工作人员将热诚帮助您解决问题。